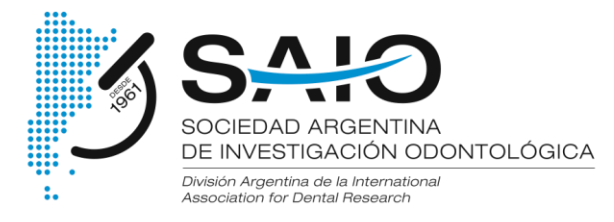

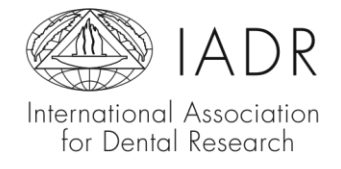

## Estimados socios

Mediante este instructivo (realizado con capturas de pantallas), Ud. podrá efectuar el pago de cuotas societarias y la suscripción a los grupos de investigación.

1º) Ingresar a la página web SAIO y loguearse: <u>https://saio.org.ar/login/</u>

|   |                                                  |                 |          | C                                   | Contacto   Image: Contacto Image: Contacto I |              |             |       |  |
|---|--------------------------------------------------|-----------------|----------|-------------------------------------|----------------------------------------------------------------------------------------------------|--------------|-------------|-------|--|
|   | International Association<br>for Dental Research |                 |          |                                     |                                                                                                    |              |             |       |  |
| _ |                                                  | Institucional + | Socios • | Acta Odontológica Latinoamericana 🔹 | Cursos y Conferencias                                                                                                    | Reunión Anua | l Asambleas | Premi |  |
|   |                                                  |                 |          | Usuario o E-mail *                  |                                                                                                    |              |             |       |  |
|   |                                                  |                 |          |                                     |                                                                                                    |              |             |       |  |
|   |                                                  |                 |          | Contraseña *                        |                                                                                                    |              |             |       |  |
|   |                                                  |                 |          |                                     |                                                                                                    |              |             |       |  |
|   |                                                  |                 |          | No                                  | soy un robot                                                                                                    | APTCHA.      |             |       |  |
|   |                                                  |                 |          | Mantenerme reg                      | istrado                                                                                                    |              |             |       |  |
|   |                                                  |                 |          |                                     |                                                                                                    |              |             |       |  |

Si ingresa por primera vez, los datos que deberá utilizar son:

- Usuario: (DNI sin puntos)
- Contraseña: (DNI sin puntos)

En el caso que no recuerde o no funcione su contraseña, puede recuperarla mediante la dirección ingresada seleccionado la pregunta: "¿Has olvidado tu contraseña?"

SAIO // Sociedad Argentina de Investigación Odontológica

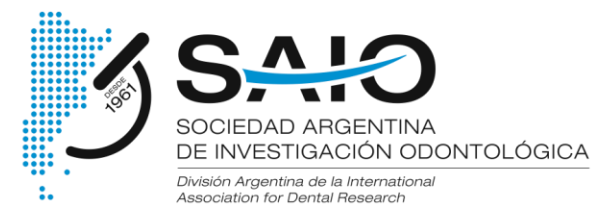

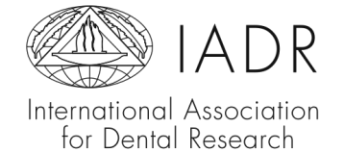

2º) Seleccionar sobre "Añadir al carrito" (botón azul) el producto correspondiente al pago de cuotas:

| Institucional • Socios • Acta Odontológ                                                                                               | ica Latinoamericana • Cursos y Conferencias | Reunión Anual Asambleas Premi | os Subsidios | Becas | Grupos de Investigación 🔹 🔍            |
|----------------------------------------------------------------------------------------------------|---------------------------------------------|-------------------------------|--------------|-------|----------------------------------------|
| Para abonar la cuota anual de<br>miembro ACTIVO debe tener<br>abonada la correspondiente                                              |                                             |                               | ø            |       | Jimena Birman Kerszenblat<br>Mi cuenta |
| cuota de IADR. Si no, la<br>categoria que le corresponde<br>abonar es la de ADHERENTE.                                                |                                             |                               |              |       | Salir<br>QUIERO ASOCIARME A SAIO       |
| Para regularizar su situación<br>con la SAIO por favor abone el<br>siguiente saldo clickeando en<br>"Añadir al carrito" en una de las | Jimena B                                    | irman Kerszenblat             |              | ą     | QUIERO INCORPORARME A<br>GRUPOS SAIO   |
| 2 opciones que aparecen a<br>continuación:                                                                                            | Su categoría de socio SAIO es:              | Nivel académico               |              |       | NEWSLETTER SAIO                        |
| 3500                                                                                                    | ACTIVO 2022                                 | Graduado<br>Carga de Título   |              | 8     | CAPACITACIÓN                           |
| Cuotas Activo 2022 a 2023<br>S 2.000,00                                                                                               | Mis Grupos SAIO:                            |                               |              | D     | LIBROS DE RESÚMENES                    |
| Añadir al carrito                                                                                                    |                                             | IomadaDermatoPedCha2022 EEL   | 421          | 4     | RESÚMENES EN INGLÉS                    |
| 484/0                                                                                                    |                                             | GARRIDO.pdf                   | 1074-        |       | GALERÍA DE FOTOS                       |

Al realizar la selección, se abrirá automáticamente el carrito y encontrará allí la opción de incorporarse a más de un (1) grupo. Recuerde que la selección para pertenecer al primer grupo de investigación de la SAIO no tiene costo adicional y estará incluida en el formulario de pago de cuota anual.

Seleccionar en "+ agregar" en el 2° grupo, y se sumará al carrito de compras, agregado el 2º grupo el sistema ofrecerá el 3º en el mismo lugar.

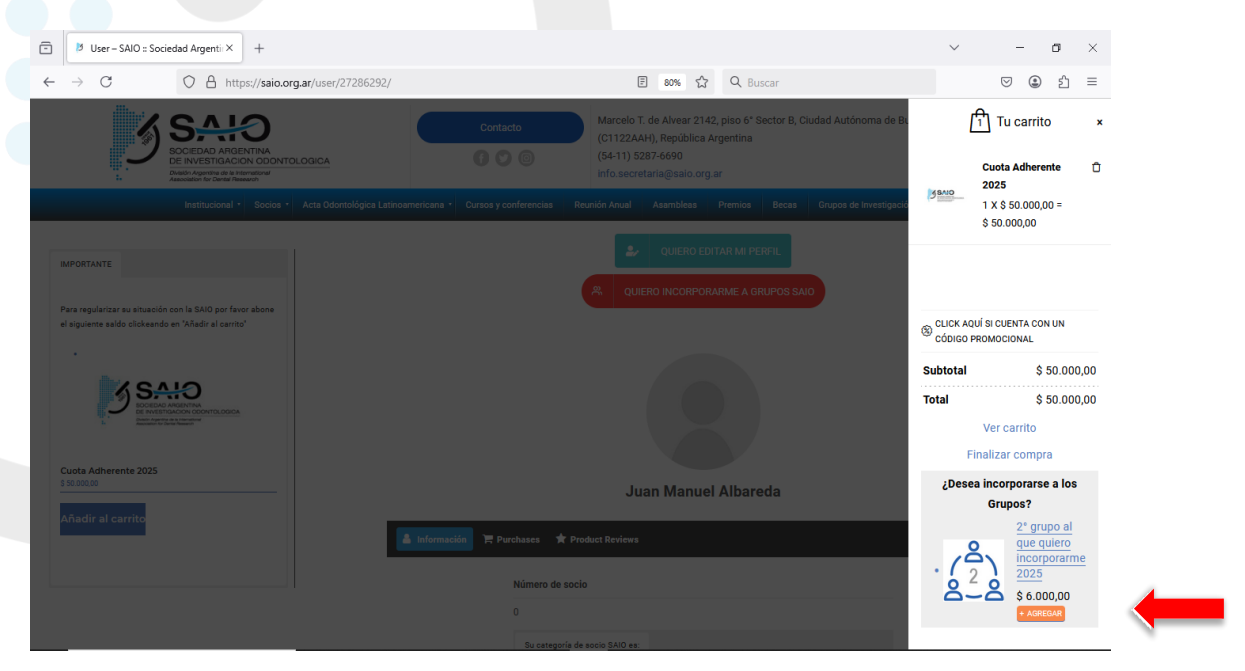

SAIO // Sociedad Argentina de Investigación Odontológica Marcelo T. de Alvear 2142 - CABA (C1122AAH) - República Argentina info@saio.org.ar II www.saio.org.ar

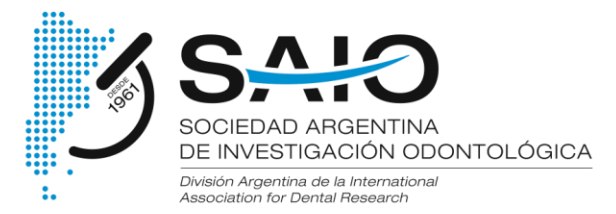

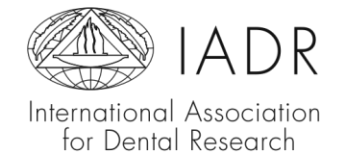

## Para pasar al formulario de pago Ud. deberá cliquear en "Finalizar compra".

| A SA:O                                                                                                    | Col                                  |            | Marcelo T. de Alvear 2142, piso 6° Sector B, Ciuda<br>(C1122AAH), República Argentina | Product                   | o agregado al carrito                 |
|----------------------------------------------------------------------------------------------------|--------------------------------------|------------|---------------------------------------------------------------------------------------|---------------------------|---------------------------------------|
| SOCIEDAD ARGENTINA<br>DE INVESTIGACION ODC<br>Divertor Argentino de la memoriorial<br>Asociation for Danial Research |                                      |            | (54-11) 5287-6690<br>info.secretaria@salo.org.ar                                      |                           | Cuotas Activo 2022 a 🖞                |
| tucional • Socios • Acta Odontológic                                                                                 | a Latinoamericana 🔹 Cursos y Confere | ncias Reun | ión Anual Asambleas Premios Subsidios                                                 | B SSMO                    | <u>2023</u><br>1 X \$ 2.000,00 =      |
| ra abonar la cuota anual de                                                                                          |                                      |            | \$ 2.000,00                                                                           |                           |                                       |
| bonada la correspondiente<br>uota de IADR. Si no. la                                                                 |                                      |            | (Å)                                                                                   | 1° grupo al que quiero  🗍 |                                       |
| itegoría que le corresponde<br>Donar es la de ADHERENTE                                                              |                                      |            |                                                                                       | 610                       | incorporarme<br>1 X \$ 0,00 = \$ 0,00 |
| ara regularizar su situación con                                                                                     |                                      |            |                                                                                       |                           |                                       |
| SAIO por favor abone el<br>guiente saldo clickeando en                                                               | Jimen                                | -          |                                                                                       |                           |                                       |
| ñadir al carrito" en una de las 2                                                                                    |                                      |            |                                                                                       | Subtotal                  | \$ 2.000,00                           |
| ntinuación:                                                                                                    | Su categoría de socio SAIO es:       |            | Nivel académico                                                                       | Total                     | \$ 2.000,00                           |
| 3 SAIO                                                                                                    | ACTIVO 2022                          |            |                                                                                       |                           | Ver carrito                           |
| uotas Activo 2022 a 2023                                                                                             |                                      |            | Carga de Título                                                                       |                           | inalizar compra                       |
|                                                                                                    | Mis Grupos SAIO.                     |            |                                                                                       | ¿Dese                     | ea Incorporarse a los                 |
| nadir al carrito                                                                                                    |                                      |            |                                                                                       |                           | 2° grupo al que                       |
|                                                                                                    |                                      |            | JornadaDermatoPedCba2022_FELISA- 2                                                    | ( <sup>2</sup> )          | quiero incorporarme                   |
|                                                                                                    |                                      |            | GARRIDO.pdf                                                                           | 0-0                       | \$ 1.000,00 + AGREGAR                 |

Encontrará en el formulario, los campos para inscribirse en los grupos que haya seleccionado (1, 2 o 3).

| ē   | Finalizar la compra | - SAIO :: Soc × +                         |                        |                       |                                                    |                                                                   |                                      |            |                         | $\sim$    |   | - | ٥  | > |
|-----|---------------------|-------------------------------------------|------------------------|-----------------------|----------------------------------------------------|-------------------------------------------------------------------|--------------------------------------|------------|-------------------------|-----------|---|---|----|---|
| ← - | → C                 | O 🔒 https://saio.org.ar/finalizar         | -comprar/              |                       |                                                    | E 80% t                                                           | ት Q Bus                              | car        |                         |           | C | ۲ | பி | - |
|     | <b>O</b> IA         |                                           |                        | Contacto              | Marcelo 1<br>(C1122A)<br>(54-11) 52<br>info.secret | r. de Alvear 214<br>AH), República<br>287-6690<br>etaria@saio.org | 12, piso 6* Sec<br>Argentina<br>J.ar | tor B, Ciu | dad Autónoma de Buer    | ios Aires |   |   |    |   |
|     | _                   | Institucional • Socios • Acta Odontoló    | pica Latinoamericana 🔹 | Cursos y conferencias | Reunión Anual                                      | Asambleas                                                         | Premios                              | Becas      | Grupos de Investigación |           |   |   | 9  |   |
|     |                     |                                           |                        |                       |                                                    | 0                                                                 |                                      |            |                         |           |   |   |    |   |
|     |                     | Seleccione el primer grupo al que         | e desea incorporarse   | *                     |                                                    |                                                                   |                                      |            |                         |           |   |   |    |   |
|     |                     | ×No participar en grupos                  |                        |                       |                                                    | ×                                                                 |                                      |            |                         |           |   |   |    |   |
|     |                     | Seleccione el segundo grupo al c          | ue desea incorporar    | se *                  |                                                    |                                                                   |                                      |            |                         |           |   |   |    |   |
|     |                     | × Olencias Diagnósticas *                 |                        |                       |                                                    | ×                                                                 |                                      |            |                         |           |   |   |    |   |
|     |                     | Seleccione el tercer grupo al que         | desea incorporarse     | *                     |                                                    |                                                                   |                                      |            |                         |           |   |   |    |   |
|     |                     | • Oariología y Salud Pública              |                        |                       |                                                    | ×                                                                 |                                      |            |                         |           |   |   |    |   |
|     |                     | Compras con tarjetas guardad              | as o saldo en Merca    | do Pago   🍩           |                                                    |                                                                   |                                      |            |                         |           |   |   |    |   |
|     |                     | Inicia se                                 | ión en Mercado P       | ago y obtén benefici  | os                                                 |                                                                   |                                      |            |                         |           |   |   |    |   |
|     |                     | Paga rápido<br>Usa tu dinero disponible o | tarjetas guardadas.    |                       |                                                    |                                                                   |                                      |            |                         |           |   |   | 3  |   |
|     |                     | Accede a cuotas                           | ádito                  |                       |                                                    |                                                                   |                                      |            |                         |           |   |   | Ľ  |   |

Recibirá su factura en forma inmediata, a la dirección de correo electrónico que Ud. ha configurado en su PERFIL DE USUARIO.

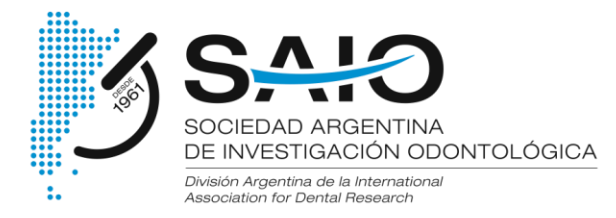

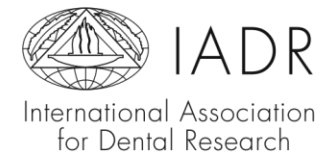

Recuerde que, si usted desea la factura a su nombre, deberá ingresar la CUIT personal en el formulario antes de realizar el pago.

Si usted desea la factura a nombre de una institución o terceros, deberá ingresar la CUIT de la institución, manteniendo el resto de los datos personales.

Saludos cordiales Comisión Directiva SAIO

SAIO // Sociedad Argentina de Investigación Odontológica